## Инструкция о ведении электронного журнала учёта работы педагогов дополнительного образования в АИС «Навигатор дополнительного образования детей Курской области»

Как работать с разделом «Журнал посещаемости»?

 Просмотр и заполнение журнала посещаемости Чтобы просмотреть журнал и отметить посещения обучающимися занятий, следует пройти в раздел Журнал посещаемости.

Это можно сделать прямо из заявки. В этом случае перед пользователем сразу откроется журнал требуемой группы.

| Редактировани                                              | е записи #323                                                                                                    | _ / ×     |
|------------------------------------------------------------|----------------------------------------------------------------------------------------------------|-----------|
| Основные данные                                            | Зачисление 🛛 🖹 Договоры об образовании                                                                                                    |           |
| Учреждение:                                                | <u>Дом детского творчества «Центральный»</u>                                                                                                    | Обучается |
| Программа:                                                 | Волшебный бисер                                                                                                    |           |
| Группа/Класс:                                              | <u>Группа Петров П.П. 7-12 лет</u><br>7-12 лет<br>Петров Петр Петрович +0 ✓1 ☎6 из 20 мест                                                                                                    |           |
| Фактическая<br>группа:<br>Учебный год:<br>Фактический год: | Группа Петров П.П. 7-12 лет         1           Группа #10753         2           Группа Петров П.П. 7-12 лет         2           Петров Петр Петрович         2           Открыть карточку         4 |           |
| Представитель:                                             | Журнал посещаемости         Анные заявителя           Программа         р           г. Блестящий ++7 (111) 111-11-11 + ivan.proverkin+24@yandex.ru                                                    |           |

2. Есть и второй способ: пройти в раздел Журнал посещаемости, нажав на соответствующую иконку на рабочем столе.

В открывшемся окне раздела в списке учебных групп/классов найти нужную группу/класс и двойным кликом по строке группы/класса открыть ее журнал.

Данные и инструменты внутри:

- 1. Текущий месяц
- 2. Назад (для выбора прошлого месяца)
- 3. Вперед (для выбора следующего месяца)
- 4. Текущий год
- 5. Выбор года из выпадающего списка
- 6. Список обучающихся (обучаются в этой группе сейчас)
- 7. Архив (обучались ранее, но не обучаются в этой группе сейчас)
- 8. Текущая дата

| бурныя посеща<br>Іспиебный бисер | авмости группы "Группа Е. | E. Enree                                                    |    |    | маать программу 🛞 Невести 🧿 🛨 Объеконна 👔 Понск ондетем 💿 База знаний |          |           |       |    |    |    |    |    |    |  |  |  |  |
|----------------------------------|---------------------------|-------------------------------------------------------------|----|----|-----------------------------------------------------------------------|----------|-----------|-------|----|----|----|----|----|----|--|--|--|--|
| Волшебный бисер                  |                           | урнал посещаемости группы "Труппа Е.Е. Евгеньевой, 7-8 лет" |    |    |                                                                       |          |           |       |    |    |    |    |    |    |  |  |  |  |
| -                                |                           |                                                             |    |    | 146s                                                                  | iilie (p | i ini ili | NALE_ |    |    |    |    |    |    |  |  |  |  |
| CT. Museum                       |                           | 41                                                          | Ċ6 | пн | 41                                                                    | 66       | пн        | 41    | CE | пн | чт | CE | пн | 41 |  |  |  |  |
| са знастни                       |                           | 2                                                           | 4  | 8  |                                                                       | 11       | 13        | 10    | 18 | 20 | 23 | 25 | 27 | 30 |  |  |  |  |
| C - Benal                        | Валентина Игорьевна       | 0                                                           | 0  |    | 0                                                                     |          |           | 0     | 0  | 0  | ,  | Π. | X  | X  |  |  |  |  |
| a Serval                         | Виталий Игорьевич         | 0                                                           |    | 0  |                                                                       |          |           |       |    | 0  | х  | x  | х  | Τ. |  |  |  |  |
| П и Проме                        | ронн Александр Батеньевич | 0                                                           | 0  | 0  |                                                                       |          | 0         | 0     |    | 0  | 2  | X. | Χ. | х  |  |  |  |  |
| 1 🚺 🖉 Провес                     | фили Анатолий Патрович    | 0                                                           |    |    |                                                                       |          |           |       |    | 0  | х  | х  | х  | Τ. |  |  |  |  |
| П прове                          | фонн Артур Иванствич      | 0                                                           | 0  |    |                                                                       | 0        | 0         |       |    | 0  | X  | х  | Π. | х  |  |  |  |  |
|                                  | скин Афанасий Ивансвич    | 0                                                           |    |    |                                                                       |          |           |       |    | 0  | х  | х  | х  | Τ. |  |  |  |  |
| П и Прове                        | dove Erop Heanceve        | 0                                                           | 0  |    |                                                                       |          | 0         |       | 0  | 0  | X  | Ξ  | X  | I  |  |  |  |  |
|                                  | скин Иппры Иванович       | -0                                                          |    |    |                                                                       |          |           |       |    | 0  | х  | х  | х  | х  |  |  |  |  |
|                                  | фкин Руслан Изансвич      | 0                                                           | 0  |    |                                                                       | 0        | 0         | 0     | 0  | 0  | X  | Т  | X  | X. |  |  |  |  |
|                                  | внесная и повтокна        | -0                                                          |    |    |                                                                       |          |           |       |    | 0  | х  | x. | X  | Χ. |  |  |  |  |
|                                  | скона Анжезика Ивановна   | 0                                                           | 0  |    |                                                                       | 0        | 0         | 0     |    | 0  | X  | Т  | X  | 1  |  |  |  |  |
|                                  | рынна Ольга Петровна      | . 0                                                         |    |    |                                                                       |          |           |       |    | 0  | х  | x  |    | π. |  |  |  |  |

Для отметки о том, был ли обучающийся на занятиях заполнить журнал - проставить галочки возле ФИО обучающихся. Для удобства навести курсор на дату, сделать клик левой клавишей манипулятора (мыши), в открывшемся окне нажать Отметить всех, если на занятиях были все.

| Geo | WIE   | инь программу 🕜 Нашати 🧿 🚹 Сбылалиния 🦹 Панести детин 🔇 Баак ананий<br>рнал посещаемости группы "Группа Е.Е. Елгеньевой, 7-8 лет" |                         |    |    |    |    |    |    |     |    |     |       |          |           |   |              |   | орчества Цантральный |           |  |    |
|-----|-------|----------------------------------------------------------------------------------------------------|-------------------------|----|----|----|----|----|----|-----|----|-----|-------|----------|-----------|---|--------------|---|----------------------|-----------|--|----|
| *   | рнал  |                                                                                                    |                         |    |    |    |    |    |    |     |    |     |       |          |           |   |              |   |                      |           |  | -1 |
| St  | лшебн | ный бисер                                                                                                    | W Budepune rpynny/knacc |    |    |    |    |    |    |     |    |     |       |          | * 8       | 4 | Декабрь 2021 | m | $\rightarrow$        | 2019/2020 |  |    |
|     |       | 1000 C                                                                                                    | 4T                      | СБ | пн | 41 | CE | пн | чT | SE. | RH | 0 0 | There | -        | . 1       |   |              |   |                      |           |  |    |
|     |       | P-4aCTHPR                                                                                                    | 2                       | 4  | 6  | 9  | 11 | 13 | 16 | 18  | 20 | E A | AT 8  |          |           |   |              |   |                      |           |  |    |
| 9   | 0     | - Ветко Валентина Исорьевна                                                                                                    |                         |    | 0  | 0  |    | 0  |    |     | 0  | Ó n | apake | 10 ki 30 | HATTHAN . |   |              |   |                      |           |  |    |
| 2   | 0     | < Ветко Виталий Игорьевич                                                                                                    |                         |    |    | 0  |    |    |    |     | 0  | 1   | 1     | 1        | 1         | • |              |   |                      |           |  |    |
| з   |       | - Проверкии Александр Евленьерич                                                                                                  | 0                       |    |    |    | 0  |    |    |     | 0  | I   | T.    | T        | T.        |   |              |   |                      |           |  |    |
| 4   | 0     | - Проверкон Анатолий Петрокич                                                                                                    |                         |    |    | 0  |    |    |    |     | 0  | I   | π     | 1        | x         |   |              |   |                      |           |  |    |
| 5   | 0     | - Проверкин Артур Иванавич                                                                                                    |                         |    | 0  |    | 0  | 0  |    |     | 0  | I   | 1     | X        | 1         |   |              |   |                      |           |  |    |
| 1   |       | - Проверкин Афанасий Иванович                                                                                                    |                         |    |    |    |    |    |    |     | 0  | Τ   | 7     | π        | 1         |   |              |   |                      |           |  |    |
| 7   |       | - Проверкин Егор Иванович                                                                                                    | 0                       |    | 0  |    |    |    |    |     | 0  | z   | π     | π        | 1         |   |              |   |                      |           |  |    |
| 1   |       | - Проверкин Игорь Иванович                                                                                                    |                         |    |    |    |    |    |    |     | 0  | 1   | x     | x        | 1         |   |              |   |                      |           |  |    |
| 9   |       | / Проверкин Руспан Иванович                                                                                                    |                         |    |    |    | 0  |    |    |     | 0  | T   | x     | π        | T.        |   |              |   |                      |           |  |    |
| 10  | .0    | / Проверкина Анастасия Ивановна                                                                                                   |                         | 0  |    |    |    |    | 0  |     | 0  | T   | X     | 1        | X         |   |              |   |                      |           |  |    |
| 11  | .0    | И Проверкона Анжестика Ивановка                                                                                                   |                         | 0  |    |    | 0  |    | 0  | 0   | 0  | X   | X     | X        | х         |   |              |   |                      |           |  |    |
| 12  | 0     | - Проверкина Ольга Петровна                                                                                                    |                         |    |    |    |    |    |    |     | 0  | E.  | X     | X        | 12        |   |              |   |                      |           |  |    |

Если на занятиях отсутствовали несколько человек, проще снять их отметки о посещаемости, чем проставлять каждому участнику группы.

| Či,              | Сандать талаганныму 🕧 Наволги 🧿 🕂 Объявления: 🍸 Понск оз детам 💿 База знаний |                                                 |    |    |    |      |          |            |      |    |    |    |    |    | В МБОУ ДОД Дом детского творчества Центра |            |   |               |       |              |  |
|------------------|------------------------------------------------------------------------------|-------------------------------------------------|----|----|----|------|----------|------------|------|----|----|----|----|----|-------------------------------------------|------------|---|---------------|-------|--------------|--|
| *                | рнал посещаемости группы "Группа Е.Е. Евгеньевой, 7-8 лет"                   |                                                 |    |    |    |      |          |            |      |    |    |    |    |    |                                           |            |   |               |       | -            |  |
| 8                | nge6                                                                         | ый бисер                                        |    |    | 9  | a.de | parte is | ny nany ta | nace |    |    |    |    |    |                                           | * <u>B</u> | ÷ | Aerofize 2021 | _ □ → | 2019/2020 ** |  |
|                  | C. Waterman 1                                                                |                                                 | чт | CE | пн | 41   | CE       | пн         | чт   | CE | пн | 41 | CE | пн | 41                                        |            |   |               |       |              |  |
|                  | -                                                                            | y we have                                       | 2  | .4 | 6  | 9    | 11       | 13         | 16   | 18 | 20 | 25 | 25 | 27 | 30                                        |            |   |               |       |              |  |
| 1                | 0                                                                            | <ul> <li>Ветко Балентина Исорьевна.</li> </ul>  | 0  | 0  | 0  |      | 0        |            |      |    | 0  | X  | .I | X  | X                                         |            |   |               |       |              |  |
| 2                |                                                                              | - Ветко Виталий Игорчевич                       |    |    |    |      |          |            |      |    | 0  | -  |    |    |                                           |            |   |               |       |              |  |
| .1               |                                                                              | - Проверкин Александр Евленьевин                |    |    |    |      |          |            |      |    | 0  | -  |    | X  | X                                         |            |   |               |       |              |  |
| 4                |                                                                              | <ul> <li>Проверкан Анатория Петровин</li> </ul> |    |    |    |      |          |            |      |    | 0  |    | X  | -  | m                                         |            |   |               |       |              |  |
| 5                |                                                                              | <ul> <li>Проверкин Артур Иванович</li> </ul>    | 0  | 0  |    | 0    |          | 0          |      | 0  | 0  | X  | π  | X  | Ť.                                        |            |   |               |       |              |  |
|                  | 0                                                                            | / Проверкон Афанарий Ивановин                   |    |    | 0  |      |          | 0          |      |    | 0  | 1  | T  |    | Л                                         |            |   |               |       |              |  |
| $\mathbb{R}^{2}$ | 0                                                                            | < Прозеркит Erop Ивансении                      | 0  | 0  | 0  | 0    | 0        | 0          | 0    |    | 0  | π  | .1 | 3  | π                                         |            |   |               |       |              |  |
| 8                | 0                                                                            | - Проверкин Игорь Иванович                      |    |    |    |      |          |            |      |    | 0  |    | 1  |    | T.                                        |            |   |               |       |              |  |
| 10               | 0                                                                            | - Проверкан Руслан Иванскин                     |    |    |    |      |          | 0          |      |    | 0  | X  | T  | 1  | X                                         |            |   |               |       |              |  |
| 10               | 0                                                                            | - Проверкина Анастасня Ивановна                 |    |    |    |      |          |            |      |    | 0  |    |    | X  | X                                         |            |   |               |       |              |  |
| 11               |                                                                              | - Проверкина Анжалика Ивановна                  | 0  | 0  |    | 0    |          | 0          | 0    |    | 0  | X  | X  | 1  | X                                         |            |   |               |       |              |  |
| 12               | 0                                                                            | и Проверкана Ольга Летровна                     |    |    |    |      |          |            |      |    | 0  |    |    | 12 |                                           |            |   |               |       |              |  |